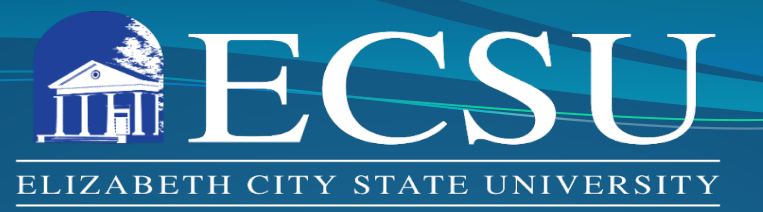

#### FOUNDED 1891

### Office of Sponsored Programs, Contracts and Grants

#### Cayuse Human Ethics Module for IRB Submission/Approval

Annemarie Delgado Director of Sponsored Programs

George Cox Research Compliance Officer https://www.ecsu.edu/academics/sponsored-programs.php

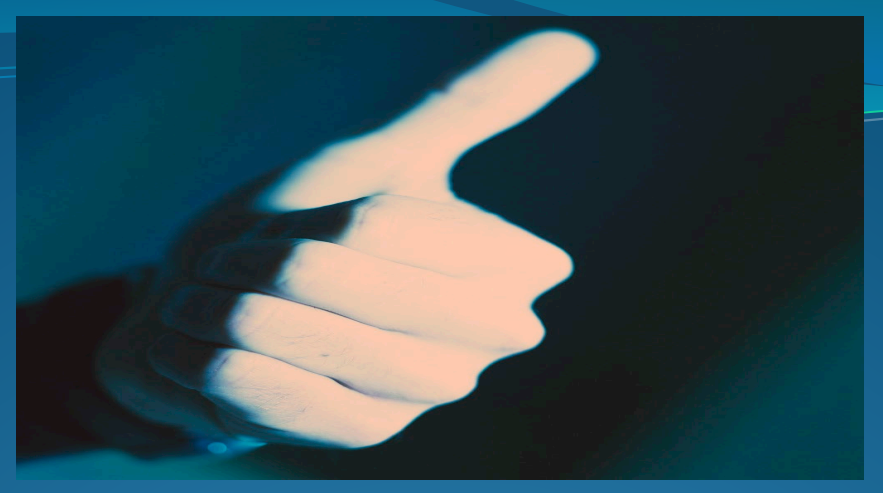

# **IRB** Responsibilities

All research involving <u>human subjects</u> conducted by researchers (ECSU faculty, staff, or students) or sponsored by ECSU, must be reviewed and approved by the IRB <u>prior</u> to start of the project; and then conducted in full compliance with IRB guidelines and procedures regardless of funding.

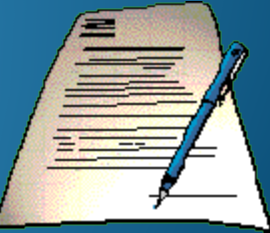

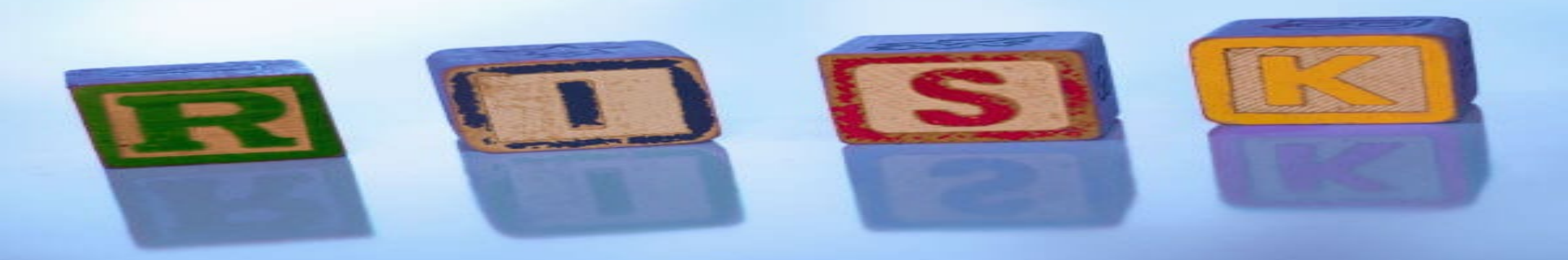

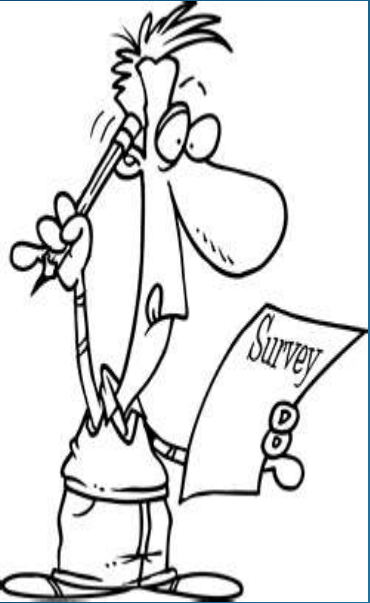

# **Types of Reviews**

Exempt Review – little or no risk

Expedited Review – minimal risk

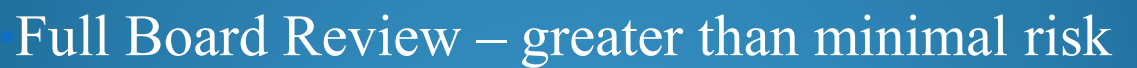

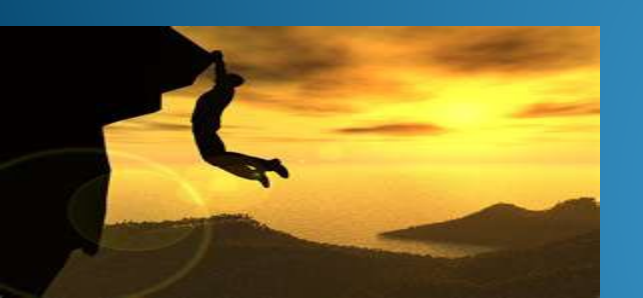

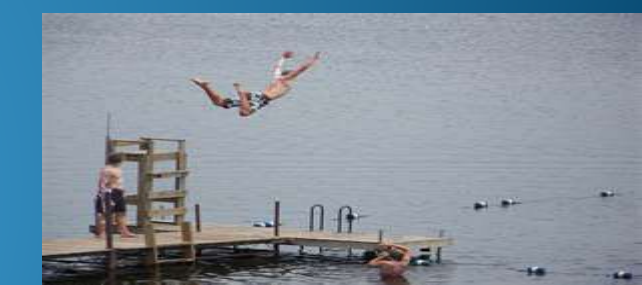

QUESTIONNAIRE

Sometimes

Rarely

Very often

often

### **IRB** Application Process

- Emailed or paper submissions have been used for many years. Several challenges have persisted.
- Beginning July 1, 2024, Cayuse Human Ethics will be used for all IRB applications, modifications, and event reporting.
- All drafts/revisions and related documents will be housed in Cayuse.
- Approvals will be sent from Cayuse with copies stored in the system.

### **CITI Training**

Before beginning an IRB Submission, be sure you have completed required CITI Training Go to <u>www.citiprogram.org</u>

- You will not have to enter any payment information or pay for anything while completing these courses.
   Your participation is covered under ECSU's subscription.
- If you already have an account, click on login. Skip to the directions for registering for courses.
- If you do not have an account, click on Register at the top right of the page.

### **CITI Requirements**

To satisfy IRB training requirements, register for:

- Social and Behavioral Research Investigators and Key Personnel
- Responsible Conduct of Research
   Investigators and Key Personnel

Save a pdf of your certificate for upload in Cayuse.

### **Getting Prepared**

Other documents to prepare for upload:

- Data Collection Instruments
  - Surveys/questionnaires
  - Interview/focus group protocol
- Consent/assent documents or information sheet
- Recruitment materials (emails, flyers, scripts, etc.)

### Accessing Cayuse

- ECSU Faculty and Staff will be prompted to login using ECSU credentials using SSO.
- ECSU Students will need to request Cayuse access by sending an email to <u>irb@ecsu.edu</u> requesting Cayuse access.
  - Include a brief description of planned research.
  - Copy research advisor and <u>ghcox@ecsu.edu</u> on the email.
- An automated email from Cayuse will be sent to your ECSU address with instructions.

#### Accessing Cayuse To access Cayuse Human Ethics, go to https://ecsu.cayuse.com Click on Products in the upper right corner and select "Human Ethics".

| ← → ♂ 😋 ecsu.cayuse.com/rs/irb#dashboard          |                               | ☆ 끄   ם 😩 :                                    |  |  |  |  |
|---------------------------------------------------|-------------------------------|------------------------------------------------|--|--|--|--|
| Cayuse<br>Human Ethics                            |                               | Role: Researcher 👻 🌲 Products 👻 🚢 George Cox 👻 |  |  |  |  |
| Dashboard Studies Submissions Tasks Meetings Repo | orting More                   |                                                |  |  |  |  |
|                                                   |                               | + New Study                                    |  |  |  |  |
| In-Draft →                                        | norization                    | Under Review                                   |  |  |  |  |
| My Studies                                        | My Tasks                      | Submissions by Type                            |  |  |  |  |
|                                                   |                               | Renewal                                        |  |  |  |  |
|                                                   |                               | Initial                                        |  |  |  |  |
|                                                   |                               | Modification                                   |  |  |  |  |
|                                                   | ✓                             | Incident                                       |  |  |  |  |
| You Have No Studies                               | All Tasks Complete            | Withdrawal                                     |  |  |  |  |
|                                                   |                               | Closure                                        |  |  |  |  |
|                                                   |                               | Legacy                                         |  |  |  |  |
|                                                   |                               |                                                |  |  |  |  |
| Approved Studies                                  | Studies Expiring in 30 days 🔻 | Expired Studies                                |  |  |  |  |
|                                                   |                               |                                                |  |  |  |  |
|                                                   | $\odot$                       | $\odot$                                        |  |  |  |  |
| No Approved Studies                               | No Expiring Studies           | No Expired Studies                             |  |  |  |  |

### **Starting an IRB Application** Click on "New Study" in the upper right corner.

| ÷ | → C (                       | ecsu-t.cayuse.     | .com/rs/irb#dashboarc | i -     |          |                 |           |      |     |                   |           |     |          |           |               |              |            |          | ☆ ひ               |             |
|---|-----------------------------|--------------------|-----------------------|---------|----------|-----------------|-----------|------|-----|-------------------|-----------|-----|----------|-----------|---------------|--------------|------------|----------|-------------------|-------------|
|   | <mark>cayuse</mark><br>Huma | an Ethics          |                       |         |          |                 |           |      |     |                   |           |     |          |           |               | Role: Review | wer 👻 J    | Products | ▪ <b>≗</b> G      | eorge Cox 🔻 |
| 0 | ashboard                    | Studies            | Submissions           | Tasks   | Meetings | Reporting       | s M       | lore |     |                   |           |     |          |           |               |              |            |          |                   |             |
|   |                             |                    |                       |         |          |                 |           |      |     |                   |           |     |          |           |               |              |            |          | + Nev             | w Study     |
|   | <b>2</b> 22                 | Full Board         | Reviews 🗲             | -       | Expedit  | <b>ed</b> Revie | ws 🗲      |      | Li  | mited IRB         | Reviews • | •   | 2        | Exem      | npt Reviews → |              |            | Admin Le | <b>vel</b> Review | 's →        |
| ſ | Submission                  | s where I am the P | rimary Reviewer 🔻     |         |          |                 | My Tasks  |      |     |                   |           |     |          | Submis    | sions by Type |              |            |          |                   |             |
|   |                             |                    |                       |         |          |                 |           |      |     |                   |           |     |          | Renewal   |               |              |            |          |                   | 0           |
|   |                             |                    |                       |         |          |                 |           |      |     |                   |           |     |          | Initial   |               |              |            |          |                   | 1           |
|   |                             |                    |                       |         |          |                 |           |      |     |                   |           |     |          | Modificat | tion          |              |            |          |                   | 0           |
|   |                             |                    | $\bigcirc$            |         |          |                 |           |      |     | $\checkmark$      |           |     |          | Incident  |               |              |            |          |                   | 0           |
|   |                             |                    | You Have No Subm      | issions |          |                 |           |      | A   | II Tasks Comp     | ete       |     |          | Withdrav  | val           |              |            |          |                   | 0           |
|   |                             |                    |                       |         |          |                 |           |      |     |                   |           |     |          | Closure   |               |              |            |          |                   | 0           |
|   |                             |                    |                       |         |          |                 |           |      |     |                   |           |     |          | Legacy    |               |              |            |          |                   | 0           |
|   |                             |                    |                       |         |          |                 |           |      |     |                   |           |     |          |           |               |              |            |          |                   |             |
| ſ | Approved S                  | tudies             |                       |         |          |                 | My Meetin | zs   |     |                   |           |     |          | Upcom     | ing Meetings  |              |            |          |                   |             |
|   |                             |                    |                       |         |          |                 |           |      |     |                   |           |     |          |           |               |              |            |          |                   |             |
|   |                             |                    |                       |         |          |                 | <<br>Sun  | Mon  | Tue | April 2024<br>Wed | Thu       | Fri | ><br>Sat |           |               |              |            |          |                   |             |
|   |                             |                    |                       |         |          |                 | 31        | 01   | 02  | 03                | 04        | 05  | 06       |           |               |              |            |          |                   |             |
|   |                             |                    | $\bigcirc$            |         |          |                 | 07        | 08   | 09  | 10                | 11        | 12  | 13       |           |               |              | $\bigcirc$ |          |                   |             |
|   |                             |                    | No Approved Stu       | idies   |          |                 | 14        | 15   | 16  | 17                | 18        | 19  | 20       |           |               | NoUn         | coming Me  | etings   |                   | 5           |
|   |                             |                    |                       |         |          |                 | 21        | 22   | 23  | 24                | 25        | 26  | 27       |           |               |              |            |          |                   |             |
|   |                             |                    |                       |         |          |                 |           |      |     | 04                | 00        | 00  | 0.4      |           |               |              |            |          |                   |             |

Starting an IRB Application Add study title and then click on the blue check mark on the right side of the screen. This creates the study in which the application and any follow-on submissions will be housed.

|          | , cayuse<br>Humar                              | n Ethics           |                                                |       |                                        |           |                                            |                   |                   | Role: Reviewer 🔻 | Products | <ul> <li>George Co.</li> </ul> | ĸ |
|----------|------------------------------------------------|--------------------|------------------------------------------------|-------|----------------------------------------|-----------|--------------------------------------------|-------------------|-------------------|------------------|----------|--------------------------------|---|
| D        | ashboard                                       | Studies            | Submissions                                    | Tasks | Meetings                               | Reporting | More                                       |                   |                   |                  |          |                                |   |
| <u>s</u> | itudies / Study D                              | etails             |                                                |       |                                        |           |                                            |                   |                   |                  |          | + New Submission               |   |
|          |                                                |                    |                                                | Ste   | udy Details                            |           |                                            |                   | Submissions       |                  |          |                                |   |
|          | Cayuse T                                       | Training Submissio | on                                             |       |                                        |           |                                            |                   |                   |                  |          | <ul><li>✓</li></ul>            |   |
|          | Approval Date:<br>N/A<br>Admin Check-In<br>N/A | Date:              | Expiration Date:<br>N/A<br>Closed Date:<br>N/A |       | Organization:<br>N/A<br>Current Policy |           | Active<br>Submissions:<br>Sponsors:<br>N/A | Population Flags: | Additional Flags: |                  |          |                                |   |

**Starting an IRB Application** Studies may have multiple submissions. Select "New Submission" and then choose "initial" in the upper right corner to begin the application.

| Human E                                             | thics       |                                                |       |                                                   |           |                                                   |                   |                   | Role: Researcher 🔻 | Products | 🖌 🛔 Geor   | rge Cox |
|-----------------------------------------------------|-------------|------------------------------------------------|-------|---------------------------------------------------|-----------|---------------------------------------------------|-------------------|-------------------|--------------------|----------|------------|---------|
| Dashboard S                                         | tudies      | Submissions                                    | Tasks | Meetings                                          | Reporting | More                                              |                   |                   |                    |          |            |         |
| Studies / Study Detail                              | ls          |                                                |       |                                                   |           |                                                   |                   |                   |                    | E        | New Submis | ssion   |
|                                                     |             |                                                | Stud  | ly Details                                        |           |                                                   |                   | Submissio         | ons                |          |            |         |
| Unsubmitted<br>IRB-2024-20                          | Cayuse Trai | ning Submission                                |       |                                                   |           |                                                   |                   |                   |                    |          |            |         |
| Approval Date:<br>N/A<br>Admin Check-In Date<br>N/A | 2:          | Expiration Date:<br>N/A<br>Closed Date:<br>N/A |       | Organization:<br>Current Policy<br>Post-2018 Rule |           | Active<br>Submissions:<br>N/A<br>Sponsors:<br>N/A | Population Flags: | Additional Flags: |                    |          |            |         |
| Key Contacts <sup>①</sup><br>Team Member            | Attachmen   | ts Flags                                       |       |                                                   |           | Role                                              | Number            |                   | Email              |          |            |         |
| No Key Study Con                                    | tacts.      |                                                |       |                                                   |           |                                                   |                   |                   |                    |          |            |         |

### **Starting an IRB Application**

- Read and complete the Getting started acknowledgement.
- Use the menu on the left to click to the next page of the form – Submission Information.
- Save (upper right) frequently.

| Human Ethics                   | - Re                                                                                                    | ole: Researcher 💌   | Products               | ▲ 0        | George |
|--------------------------------|----------------------------------------------------------------------------------------------------|---------------------|------------------------|------------|--------|
| Dashboard Studies              | Submissions Tasks Meetings Reporting More                                                                                                    |                     |                        |            |        |
| SUBMISSION DETAILS             | RB NUMBER: IRB-2024-20<br>Cayuse Training Submission - Initial                                                                                                    | CREATE PDF          | COMPARE                | 🖹 SAVE     | <      |
| Sections <                     | Additional information has been added throughout the form for guidance and clarity. This additional information can be found by clicking the question mark it the top-right corner of each set                                                                                                    | ction.              |                        |            |        |
| <sup>●</sup> Getting Started ✓ | For more information about the IRB submission Process, please contact us at irb@ecsu.edu.                                                                                                    |                     |                        |            |        |
| Submission Information         |                                                                                                    |                     |                        |            |        |
|                                | Getting started                                                                                                    |                     |                        |            |        |
|                                | Throughout the submission, you will be required to provide the following:                                                                                                    |                     |                        |            |        |
|                                | <ul> <li>A complete account of all of the study details, including (but not limited to) all study procedures, risks and benefits, inclusion/exclusion criteria, privacy/confidentiality protections, etc.</li> <li>Data collection instruments, including (but not limited to); questionnaires, observation guides, interview guides, etc.</li> <li>All participant-facing research materials, including (but not limited to); informed consent materials, research recruitment materials, instructions for participants, information sheets, etc.</li> </ul>                                            |                     |                        |            |        |
|                                | Elizabeth City State University IRB                                                                                                    |                     |                        |            |        |
|                                | <ul> <li>You cannot begin data collection until you have received formal approval or an official exemption determination from the IRB.</li> <li>Please allow at least for 2 weeks from the final revision of your application for IRB review of your submission. Studies that require full board review will require longer review times. The EC requiring full board review.</li> <li><u>If your study is funded</u>, please provide the Sponsored Programs record number.</li> <li>For more information regarding the ECSU IRB, consent form templates, and FAQs, visit our <u>website</u>.</li> </ul> | SU IRB meets on a m | ionthly basis to disci | ss studies |        |
|                                | • I have read the information above and I am ready to begin my submission.                                                                                                    |                     |                        |            |        |
|                                | Yes                                                                                                    |                     |                        |            |        |
|                                |                                                                                                    |                     |                        | <          | >      |

- Insert a Brief summary of the study and then proceed to add personnel.
- The PI must be an ECSU faculty or staff member.
- Student researchers should be listed as co-PI.
- Use the find people tool to search.
- If a researcher cannot be found, email irb@ecsu.edu.

| Human Ethics           | Role: Researcher 🔻 🦨 Products 👻 🛔 Ge                                                                                                    | org |
|------------------------|----------------------------------------------------------------------------------------------------|-----|
| Dashboard Studies      | Submissions Tasks Meetings Reporting More                                                                                                    |     |
| SUBMISSION DETAILS     | NUMBER: IRB-2024-20<br>ayuse Training Submission - Initial                                                                                                    | <   |
| Sections <             | - Drief Summary                                                                                                    |     |
| Getting Started 🗸 🗸    |                                                                                                    | -   |
| Submission Information | Provide a short non-technical description of the study in 54-100 words, which will be used in the documentation as a description of the study. You will be asked for more specifics around background/rationale and research question(s) nurther in the application. This should only serve as a brief synopsis and not the full description of your study. |     |
|                        | 8 <i>I</i> <u>U</u> ∻ ≔ ;≡ ∞ ⊡                                                                                                    |     |
|                        |                                                                                                    |     |
|                        |                                                                                                    |     |
|                        |                                                                                                    |     |
|                        |                                                                                                    |     |
|                        |                                                                                                    |     |
|                        |                                                                                                    |     |
|                        |                                                                                                    |     |
|                        | Project Personnel                                                                                                    |     |
|                        | Will this project be led by a STUDENT (undergraduate, graduate) or TRAINEE (fellow or postdoc)?  Vec                                                                                                    |     |
|                        | ○ No                                                                                                    |     |
|                        | Please identify the Principal Investigator (PI) for this project.      If you are a student researcher you must select your faculty advisor as the PI for the study.                                                                                                    |     |
|                        |                                                                                                    |     |
|                        |                                                                                                    |     |
|                        | • Do you want to identify a primary contact other than the PI?<br>If you choose not to identify a primary contact for this submission, it will default to the person who created and began filling out this Initial Submission.                                                                                                    |     |
|                        | ○ Yes<br>○ No                                                                                                    |     |
|                        | Please select all Co-Pls affiliated with Elizabeth City State University. Only complete this section if there are additional personnel not previously identified.                                                                                                    |     |
|                        |                                                                                                    |     |

- Continue answering required questions (red asterisk) until a check mark appears in the left-hand menu.
- Individual Investigator Agreements only need to be completed for collaborators outside of ECSU (template will be on OSP website).
- If the information for a required text box is not known, type N/A in the box or make a note about what questions you have.
- When a check appears by the current form, use the right arrow at the bottom or the menu at the left to proceed to the next page of the form.

- Once all forms are complete, the Routing and Certification sections will appear.
- Click on these to complete submission. Follow the onscreen prompts to return to submission details.

| Humar                                   | n Ethics |                                   |                                           |                                                                                         |                                                                                 |                                                                                                    |
|-----------------------------------------|----------|-----------------------------------|-------------------------------------------|-----------------------------------------------------------------------------------------|---------------------------------------------------------------------------------|----------------------------------------------------------------------------------------------------|
| Dashboard                               | Studies  | Submissions                       | Tasks                                     | Meetings                                                                                | Reporting                                                                       | More                                                                                                    |
| SUBMISSION DET                          |          | NUMBER: IRB-2024-2<br>IYUSE Trair | <sup>。</sup><br>າing Sub                  | mission                                                                                 | - Initial                                                                       |                                                                                                    |
| Sections                                | <        |                                   |                                           |                                                                                         |                                                                                 |                                                                                                    |
| Getting Started                         | ✓        |                                   |                                           |                                                                                         |                                                                                 |                                                                                                    |
| Submission Inform                       | 🗸        |                                   |                                           |                                                                                         |                                                                                 |                                                                                                    |
| Exemptions                              | ✓        |                                   |                                           |                                                                                         |                                                                                 |                                                                                                    |
| Study Design and I                      | P 🗸      |                                   |                                           |                                                                                         |                                                                                 |                                                                                                    |
| Study Design and I                      | P 🗸      | Waiver of                         | written docume                            | ntation of inform                                                                       | ed consent / parenta                                                            | tal permission                                                                                                    |
| Research Subjects                       | 🗸        | The defau                         | It is for subjects f                      | to sign a written o                                                                     | locument that conta                                                             | tains all the elements of informed consent. Under limited circumstances, the requirement for a signed consent form may be waive |
| Risks and Benefits                      | ✓        | or interne                        | t surveys, when a                         | a signed consent f                                                                      | form is either imprae                                                           | actical or unnecessary, or in circumstances where a signed consent form creates a risk for the subject.                         |
| Data Protections                        | ✓        | * A                               | re you requesting<br>O Yes                | g a waiver of writ                                                                      | ten (signed) docume                                                             | entation of informed consent / parental permission?                                                                             |
| Data and Safety m                       | o 🗸      |                                   | No                                        |                                                                                         |                                                                                 |                                                                                                    |
| Consent Process                         | ✓        | Full or pa                        | rtial waiver of cou                       | nsent / narental n                                                                      | ermission                                                                       |                                                                                                    |
|                                         |          | The defau                         | It is for subjects t                      | o give informed o                                                                       | onsent A waiver of it                                                           | informed consent or of certain elements of informed consent might be warranted in certain circumstances                         |
| Routing<br>Send to PI for certification | ↔<br>on? | The defau                         | iers for subjects to                      | o give informed o                                                                       | Silberte / Cwalver of I                                                         | and ned conden, or or certain elements or morning conden, might be warranted in certain circumstances.                          |
| COMPLETE SUBMIS                         | SSION >  | A                                 | re you requesting a waive a waive a waive | g any of the follov<br>er of informed con<br>er or alteration of<br>er of parental perr | ving:<br>isent / parental perm<br>some of the element<br>nission for college st | mission in its entirety<br>its of informed consent / parental permission<br>tudents under the age of majority                   |
|                                         |          |                                   |                                           |                                                                                         |                                                                                 |                                                                                                    |

- Click "Certify" on the right-hand side of the screen.
- When prompted, click "confirm".
- The PI's department chair or division head will get an email requesting approval.
- You can monitor the status of a submitted application from your dashboard.

| Human Ethics                                      |                                  | Role: Researcher 👻 🎤 Products 👻 🛓 George Cox |
|---------------------------------------------------|----------------------------------|----------------------------------------------|
| Dashboard Studies Submissions Tasks Meetings Repo | rting More                       |                                              |
| In-Draft >                                        | orization                        | Under Review >                               |
| My Studies                                        | My Tasks                         | Submissions by Type                          |
| IRB-2024-20 Cayuse Training Submission            | IRB-2024-12 Complete Submission  | Renewal 0                                    |
| IRB-2024-19 Cayuse Training Submission            | IRB-FY2024-9 Complete Submission | Initial 3                                    |
| IRB-2024-13 Test 2/6/24 After Initial Revisions   |                                  | Modification 0                               |
| IRB-2024-12 IRB Chair Demo                        |                                  | Incident 0                                   |
| IRB-FY2024-9 testing study                        |                                  | Withdrawal 0                                 |
|                                                   |                                  | Closure 0                                    |
|                                                   |                                  | Legacy 0                                     |
| ViewAll                                           | View All                         |                                              |
|                                                   |                                  |                                              |
| Approved Studies                                  | Studies Expiring in 30 days 🔻    | Expired Studies                              |
| No Approved Studies                               | No Expiring Studies              | No Expired Studies                           |

- Applicants will receive emails as the application proceeds in the review process.
- New tasks will show on the dashboard as input is needed.
- If an amendment is needed or if any adverse events need to be reported, this is done through the "new submission" button in the upper right of the study.

|   | Kayuse<br>Human Ethics | S                                   |                               |                     | Role: Researcher 👻 🤌 Products 👻 🛔 George Cov |
|---|------------------------|-------------------------------------|-------------------------------|---------------------|----------------------------------------------|
| C | Dashboard Studies      | Submissions Tasks Meetings Repo     | rting More                    |                     |                                              |
|   |                        | In-Draft >                          | orization                     | Pre-Review >        | Under Review >                               |
|   | My Studies             |                                     | My Tasks                      |                     | Submissions by Type                          |
|   | IRB-2024-20            | Cayuse Training Submission          | IRB-2024-12                   | Complete Submission | Renewal 0                                    |
|   | IRB-2024-19            | Cayuse Training Submission          | IRB-FY2024-9                  | Complete Submission | Initial 3                                    |
|   | IRB-2024-13            | Test 2/6/24 After Initial Revisions |                               |                     | Modification 0                               |
|   | IRB-2024-12            | IRB Chair Demo                      |                               |                     | Incident 0                                   |
|   | IRB-FY2024-9           | testing study                       |                               |                     | Withdrawal 0                                 |
|   |                        |                                     |                               |                     | Closure 0                                    |
|   |                        |                                     |                               |                     | Legacy 0                                     |
|   |                        | View All                            |                               | View All            |                                              |
|   |                        |                                     |                               |                     |                                              |
|   | Approved Studies       |                                     | Studies Expiring in 30 days 🔻 |                     | Expired Studies                              |
|   |                        | No Approved Studies                 |                               | No Expiring Studies | No Expired Studies                           |

### **Other Comments**

- This presentation, templates, and other helpful documents will be available on the ECSU OSP website.
- The Cayuse application process will begin on July 1, 2024.
- I am available to do an individual zoom sessions to support the application process.

# Questions?